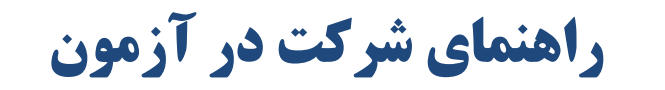

## متمركز دستورالعملهاي خدمات مشتريان

آدرس ورود به سامانه: mci.etooklms.com حداقل نمره قبولی در آزمون ۷۰ از ۱۰۰ می باشد.

ورود و ثبت نام به سامانه آزمون فقط در روزهای

۵ و ۶ شهریورماه امکان پذیر است.

همکار گرامی: به سامانه آزمون همـراه اول خوش آمدید.

فاداول

سامانه آزمون از ساعت ۸ صبح سهشنبه (۹۸/۰۶/۰۵) تا ۲۴ شب چهارشنبه (۹۸/۰۶/۰۶) برای شما فعال میباشد.

۱. در ابتدا باید وارد کردن شماره کدملی به عنوان نام کاربری ورمز ورود، وارد سامانه آزمون همراه اول شوید.

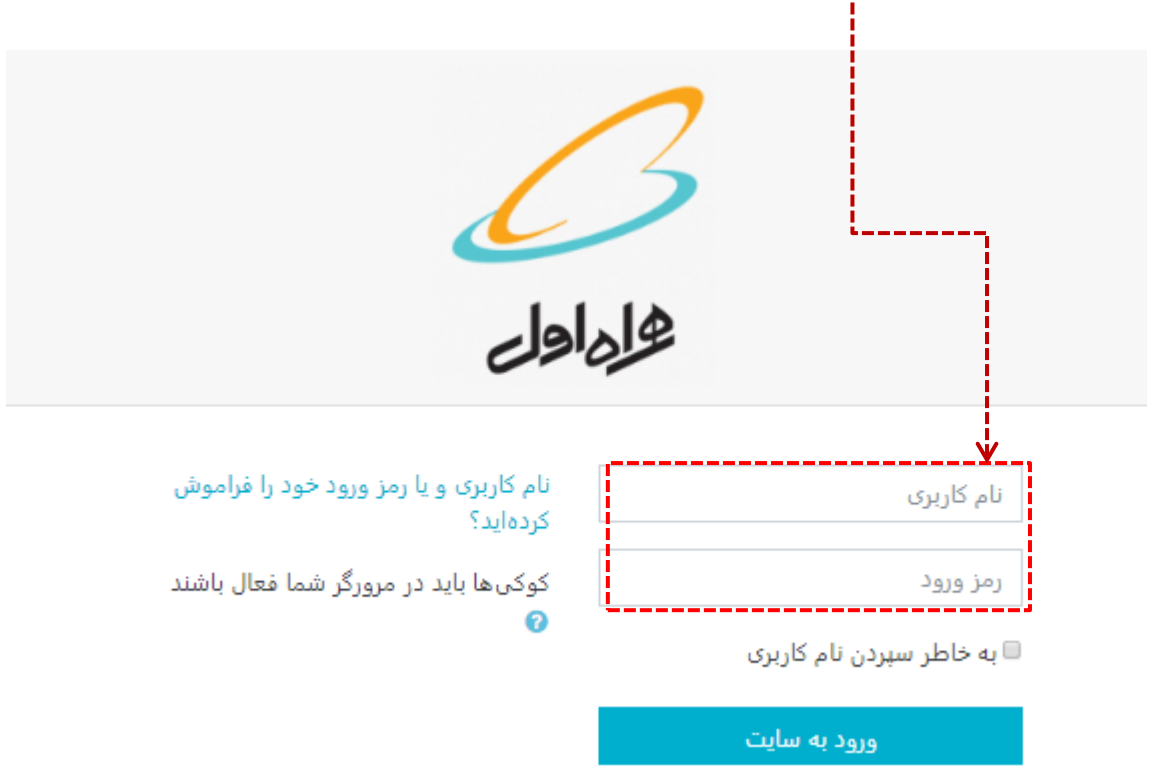

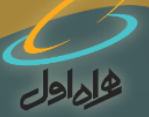

توصیه های کاربردی: ب نام کاربری و رمز ورود شما برای ورود به سامانه کدملی می باشد، لذا درصورتی که موفق به ورود به سامانه نشدید موارد را از اداره مشترکین تلفن همراه استان خود پیگیری فرمایید. ب درصورتی که اخیراً وارد سامانه شده اید و رمز ورود خود را تغییر داده اید. چنانچه رمز ورود جدید را به خاطر نمی آورید. با روش زیر اقدام به تغییر رمز ورود خود کنید:

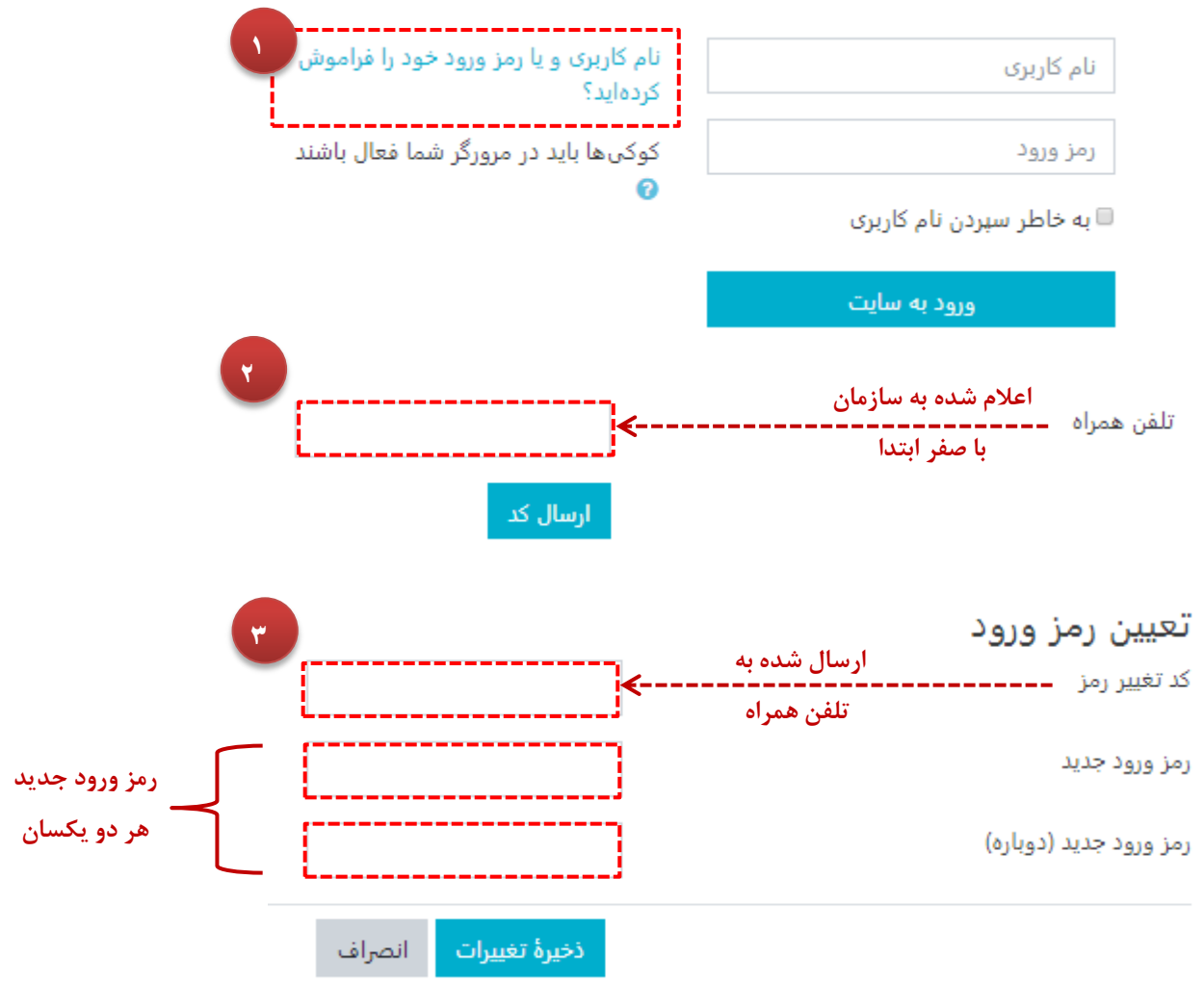

- پس از تغییر با موفقیت رمز ورود، در ورود بعدی به سامانه، نام کاربری شما معادل شماره کدملی و رمز ورود شما
  معادل رمز ورود جدیدی می باشد که شما در سامانه ثبت کرده اید.
- درصورتی که مایل به تغییر شماره تلفن همراه خود می باشید، از منوی بالا سمت چپ، روی نام خود کلیک
  کنید و از صفحه مشخصات فردی اقدام به تغییر نمایید.

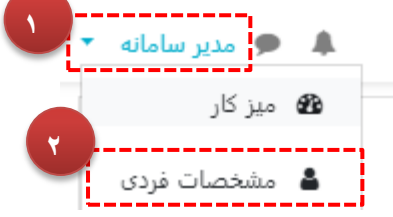

 در زمان برگزاری آزمون (روزهای ۵ و ۶ شهریورماه) در صورت بروز مشکل با شماره های پشتیبانی، اقدام به برقراری تماس نمایید.

| • 21 1 1 4 4 6 9 1 6 9 | +2177469274 |
|------------------------|-------------|
| +91+14+128             | +91+14+1797 |
| +91+14+121             | •91•76•76   |
| +91+14+101             | •91•76•76   |
| +91+14+129             | •91•76•760  |
| •91•8*•878•            | •91••**     |
| •91•84•8781            | •91••**     |
|                        |             |

پس از لاگین وارد صفحه **آزمون متمرکز دستورالعملهای خدمات مشتریان** شوید.

آزمون من ت آزمون متمرکز دستورالعملهای خدمات مشتریان 💱

جهت ورود به صفحه اصلی آزمون و مشاهده سوالات بر روی **ورود به صفحه اصلی آزمون** کلیک کنید.

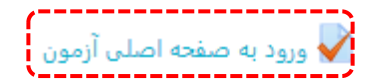

فإداول

آزمون دارای ۲۰ سوال می باشد که در ۲۰ صفحه به شما نمایش داده می شود. دقت کنید که در زمان پاسخگویی به سوالات، از هر سوال که رد شوید امکان بازگشت به آن سوال را دیگر ندارید. نمره حدنصاب قبولی در آزمون ۷۰ از ۱۰۰ می,اشد.

و برای شروع پاسخگویی بر روی کلید <mark>شروع آزمون</mark> کلیک کنید تا وارد صفحه سوالات آزمون شوید:

دفعات مجاز شرکت در آزمون: 1

مدت آزمون: 20 دقيقه

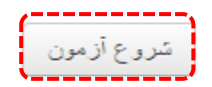

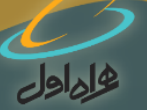

نكات اصلى آزمون:

- آزمون دارای ۲۰ سوال است.
- در ۲۰ صفحه متوالی به شما نمایش داده می شود.
- پس از پاسخگویی به هر صفحه سوال با کلیک بر روی صفحه بعد، سوال بعدی برای شما نمایش داده می شود.
- در زمان پاسخگویی به سوالات به عقب نمی توانید بازگردید، یعنی اگر سوالی را بدون پاسخ بگذارید دیگر نمی توانید بازگردید و به آن پاسخ دهید.
- مدت زمان آزمون ۲۰ دقیقه می باشد و پس از سپری شدن ۲۰ دقیقه از زمان شروع آزمون سیستم به طور خود کار آزمون را بسته و نمره را محاسبه می کند.
  - پس از اتمام آزمون باید به سوالات نظرسنجی پاسخ دهید تا صفحه کارنامه و نمره برای شما فعال شود.
    - درحین شرکت در آزمون شما می توانید زمان باقیمانده خود را مشاهده نمایید.

| راهبری آزمون |    |    |    |    |  |  |
|--------------|----|----|----|----|--|--|
| 5            | 4  | 3  | 2  | 1  |  |  |
| 10           | 9  | 8  | 7  | 6  |  |  |
| 15           | 14 | 13 | 12 | 11 |  |  |
| 20           | 19 | 18 | 17 | 16 |  |  |
| اتمام آزمون  |    |    |    |    |  |  |

زمان باقیمانده **0:29:4** 

بعد از پاسخ دادن به همه ی سوالات با انتخاب کلید ادامه آزمون خود را ثبت نمایید، شما دیگر قادر به بازگشتن به آزمون و تغییر در پاسخ سوالات نیستید.

در پایان حتما کلید ثبت همه پاسخ ها و اتمام آزمون را انتخاب کنید تا نمره نهایی شما محاسبه و ثبت گردد.

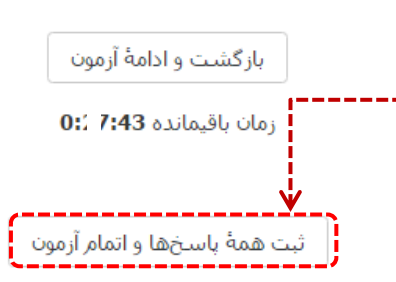

و همانطور که پیشتر اشاره شد پس از پاسخگویی به سوالات نظر سنجی صفحه کارنامه و نمره برای شما فعال خواهدشد.

موفق باشيد.